# (1) 新規/決済注文画面共通部分

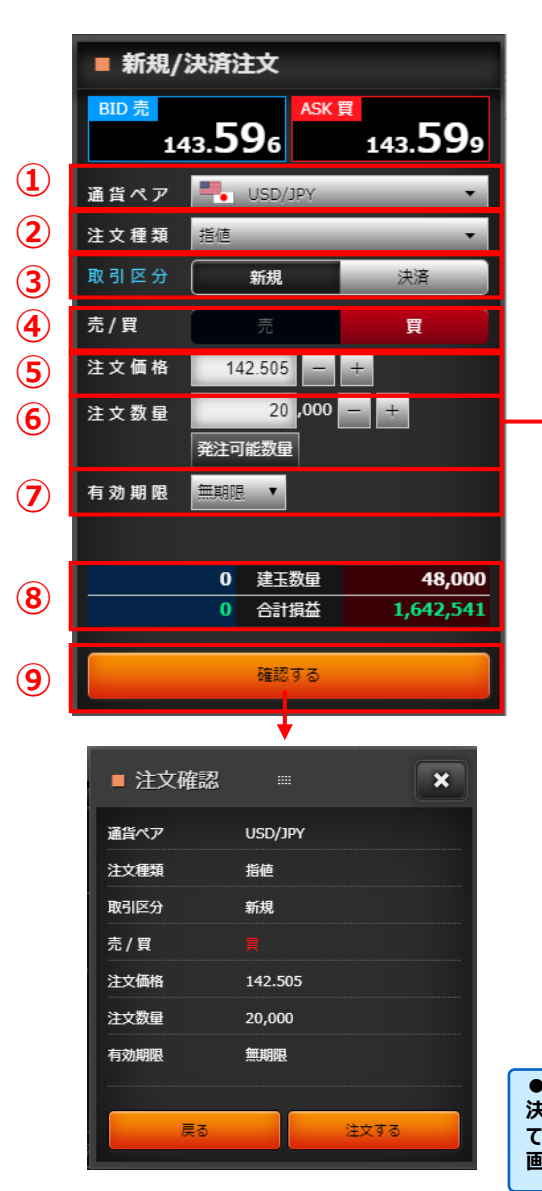

| 量(参考<br>売/買<br>買<br>売   | 子値)<br>新規発注可能<br>1,00                                                             | 能数量<br>0 000                                                                                                    | 必要証拠金                                                                                                    | ×                                                                                                    |                                                                                                    |
|-------------------------|-----------------------------------------------------------------------------------|----------------------------------------------------------------------------------------------------|----------------------------------------------------------------------------------------------------|----------------------------------------------------------------------------------------------------|----------------------------------------------------------------------------------------------------|
| 売/貿<br>貿<br>売           | 新規発注可<br>1,00                                                                     | 能数量<br>0 000                                                                                                    | 必要証拠金                                                                                                    |                                                                                                    |                                                                                                    |
| 売/買<br>買<br>売           | 新規発注可能<br>1,00                                                                    | 能数量<br>0 000                                                                                                    | 必要証拠金                                                                                                    |                                                                                                    |                                                                                                    |
| 買<br>売                  | 1,00                                                                              | 0 000                                                                                                    |                                                                                                    | (/取引単位)                                                                                                    |                                                                                                    |
| 売                       |                                                                                   | 0,000                                                                                                    |                                                                                                    | 5,744                                                                                                    |                                                                                                    |
|                         | 1,00                                                                              | 0,000                                                                                                    |                                                                                                    | 5,744                                                                                                    |                                                                                                    |
|                         |                                                                                   |                                                                                                    |                                                                                                    |                                                                                                    |                                                                                                    |
| 売/買                     | 建玉数量                                                                              | 決済発                                                                                                    | 注可能数量                                                                                                    | 評価損益                                                                                                    |                                                                                                    |
| 買                       | 48,000                                                                            |                                                                                                    | 48,000                                                                                                    | 1,642,541                                                                                                    |                                                                                                    |
| 売                       |                                                                                   |                                                                                                    |                                                                                                    |                                                                                                    |                                                                                                    |
|                         |                                                                                   |                                                                                                    |                                                                                                    |                                                                                                    |                                                                                                    |
| i貨ペ                     | <mark>ア</mark><br>を遅れし                                                            | .≠ <i>a</i> t                                                                                                    |                                                                                                    |                                                                                                    |                                                                                                    |
|                         |                                                                                   | с у (                                                                                                    | 0                                                                                                    |                                                                                                    |                                                                                                    |
|                         |                                                                                   |                                                                                                    |                                                                                                    |                                                                                                    |                                                                                                    |
| 文種<br>リーミ<br>20C        | 類<br>ミング」、「<br>O」から選                                                              | 。<br>成行<br>選択し                                                                                                    | テ」、「指<br>レます。                                                                                                    | 値」、「逆                                                                                                    | 指値」、「OCO」、「IFD」、                                                                                                    |
|                         |                                                                                   |                                                                                                    |                                                                                                    |                                                                                                    |                                                                                                    |
| <b>引区</b><br>現」、<br> 区分 | <mark>分</mark><br>「決済」が<br>の青字の                                                   | から遅<br>の部                                                                                                    | 選択しま <sup>、</sup><br>分にマウ                                                                                                    | す。<br>スポインタ                                                                                                    | を当てると用語の説明を表                                                                                                    |
| ます。<br>ストリ<br>択がす       | ーミング.<br>可能です                                                                     | ] 、 [ <i>]</i> :<br>¯。                                                                                                    | 或行」の:                                                                                                    | 場合は「新                                                                                                    | 新規」、「決済」、「FIFO」か                                                                                                    |
|                         |                                                                                   |                                                                                                    |                                                                                                    |                                                                                                    |                                                                                                    |
| <b>;/買</b><br> 、「買      | 〕を選択                                                                              | そしま                                                                                                    | す。                                                                                                    |                                                                                                    |                                                                                                    |
|                         |                                                                                   |                                                                                                    |                                                                                                    |                                                                                                    |                                                                                                    |
| τ                       | ***                                                                               | ىدە                                                                                                    | · _** - =                                                                                                    | 45 J - 45 -                                                                                                    |                                                                                                    |
|                         | 売<br>度<br>売<br>た<br>、<br>、<br>、<br>、<br>、<br>、<br>、<br>、<br>、<br>、<br>、<br>、<br>、 | <ul> <li>売買 建玉類星</li> <li>第 48,000</li> <li>元</li> <li>元</li> <li>48,000</li> <li>48,000</li> <li>48,000</li> <li>5</li> <li>5</li> <li>5</li> <li>7</li> <li>7</li></ul> | 第       建玉数里       決済         第       0         第       0         第       0         第       0         第       0         第       0         第       0         第       0         第       0         第       0         第       0         第       0         第       0         第       0         第       0         第       1         •       1         •       1         •       1         •       1         •       1         •       1         •       1         •       1         •       1         •       1         •       1         •       1         •       1         •       1         •       1         •       1         •       1         •       1         •       1         •       1         •       1 <th>第一       建工数量&lt;次將発注可能数量         第       0         第       0         第       0         第       0         第       0         第       0         第       0         第       0         第       0         第       0         第       0         1       1         第       0         第       0         1       1         第       1         1       1         1       1         1       1         1       1         1       1         1       1         1       1         1       1         1       1         1       1         1       1         1       1         1       1         1       1         1       1         1       1         1       1         1       1         1       1         1       1         1       1      &lt;</th> <th>ブ目       建玉数量       決済洗注可能数量       評価損益         1       48,000       1,642,541         売       0       0       0         道(ペア       0       0       0         「(ペアを選択します。       1,642,541       1,642,541         (パアを選択します。       1,642,541       1,642,541         (パアを選択します。       1,642,541       1,642,541         (パアを選択します。       1,642,541       1,642,541         (パアを選択します。       1,642,541       1,642,541         (パアを選択します。       1,642,541       1,642,541         (パアを選択します。       1,642,541       1,642,541         (パアを選択します。       1,642,541       1,642,541         (パワーシング」、「成行」、「「「注価」」、「逆       1,542,541       1,542         (パローシング」、「「成行」」の場合は「「新し」、「「「「」の場合は「「新し」、「「「」」       1,542,541       1,542         (パローシング」、「「成行」」の場合は「「新し」、「「「」       1,542,541       1,542         (パローシング」、「「成行」」の場合は「「新し」、「「」       1,542,541       1,542         (パローシング」、「「成行」」の場合は「「新し」、「「」       1,542       1,542         (パローシング」、「「」       1,542       1,542       1,542         (パローシング」、「「」       1,542       1,542       1,542         (パローシング」、「」       1,542       1,542       1,542         (パローシング</th> | 第一       建工数量<次將発注可能数量         第       0         第       0         第       0         第       0         第       0         第       0         第       0         第       0         第       0         第       0         第       0         1       1         第       0         第       0         1       1         第       1         1       1         1       1         1       1         1       1         1       1         1       1         1       1         1       1         1       1         1       1         1       1         1       1         1       1         1       1         1       1         1       1         1       1         1       1         1       1         1       1         1       1      < | ブ目       建玉数量       決済洗注可能数量       評価損益         1       48,000       1,642,541         売       0       0       0         道(ペア       0       0       0         「(ペアを選択します。       1,642,541       1,642,541         (パアを選択します。       1,642,541       1,642,541         (パアを選択します。       1,642,541       1,642,541         (パアを選択します。       1,642,541       1,642,541         (パアを選択します。       1,642,541       1,642,541         (パアを選択します。       1,642,541       1,642,541         (パアを選択します。       1,642,541       1,642,541         (パアを選択します。       1,642,541       1,642,541         (パワーシング」、「成行」、「「「注価」」、「逆       1,542,541       1,542         (パローシング」、「「成行」」の場合は「「新し」、「「「「」の場合は「「新し」、「「「」」       1,542,541       1,542         (パローシング」、「「成行」」の場合は「「新し」、「「「」       1,542,541       1,542         (パローシング」、「「成行」」の場合は「「新し」、「「」       1,542,541       1,542         (パローシング」、「「成行」」の場合は「「新し」、「「」       1,542       1,542         (パローシング」、「「」       1,542       1,542       1,542         (パローシング」、「「」       1,542       1,542       1,542         (パローシング」、「」       1,542       1,542       1,542         (パローシング |

決済注文は、決済する建玉を指定せず自動的に先入先出で決済する方法と、建玉を指定し て決済する方法があります。建玉を指定して決済する場合は「建玉照会(建玉指定決済)」 画面よりご注文ください。

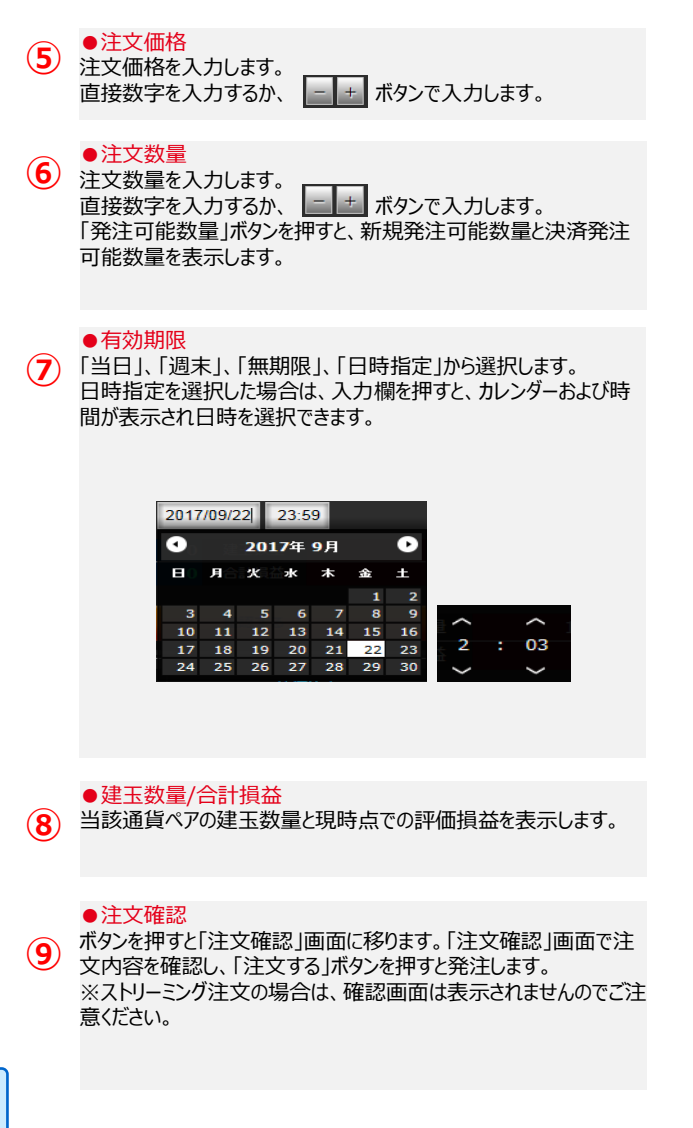

### 2. 新規/決済注文画面 ① ストリーミング注文

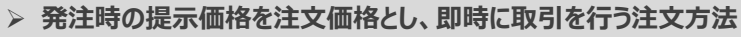

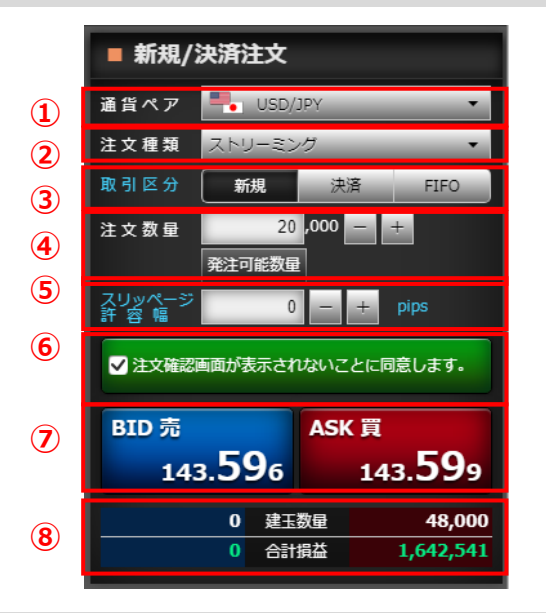

### 通貨ペア 通貨ペアを選択します。 $(\mathbf{1})$ ●注文種類 「ストリーミング」を選択します。 (2) ●取引区分 (3) 「新規」、「決済」、「FIFO」から選択します。 ●注文数量 注文数量を入力します。 **(4**) 「発注可能数量」ボタンを押すと、新規発注可能数量と決 済発注可能数量を表示します。 ●スリッページ許容幅 スリッページ許容幅を入力します。 (5)

スリッペーン計容幅を入力します。 スリッページ許容幅とpipsの青字の部分にマウスポインタを 当てると用語の説明を表示します。

#### 確認画面非表示の同意

「注文確認画面が表示されないことに同意します。」にチェックをいれると、提示価格が押せる状態になります。 取引設定画面にて、「1クリック発注」をONに設定している場合は、当同意メッセージは表示されず、即座に提示価格が押せる状態になります。

### ●提示価格

「
提示価格を押すと、注文を発注します。 買いの場合は「買(ASK)」の価格を、売りの場合は「売 (BID)」の価格を押してください。 ※提示価格を押すと同時に発注されますのでご注意ください。 ※ご注文後は「注文/取引履歴照会」画面にて注文内容 (約定済/失効等)をご確認ください。

#### ●建玉数量/合計損益

8 当該通貨ペアの建玉数量と現時点での評価損益を表示 します。

### ② 成行注文

> 注文価格を指定せず売買する注文方法

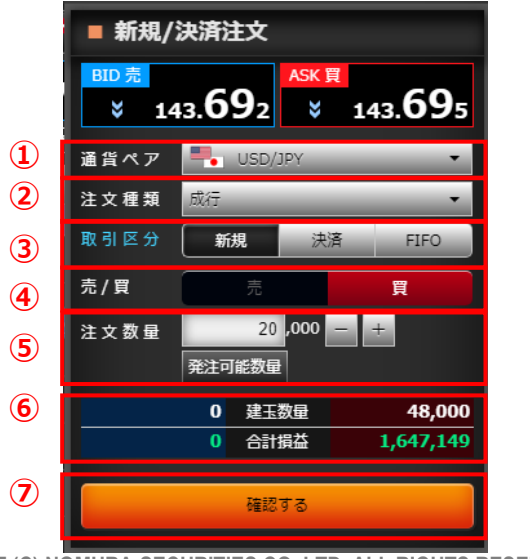

| 1 | ●通貨ペア<br>通貨ペアを選択します。              | <b>5</b> |
|---|-----------------------------------|----------|
|   | ●注文種類                             | 5        |
| 2 | 「成行」を選択します。                       |          |
|   | ▲取己反公                             | 6        |
| 3 | ●取り区が<br>「新規」、「決済」、「FIFO」から選択します。 | ι        |
|   |                                   |          |
| 4 | ●売/買<br>「売」、「買」を選択します。            | 7        |
|   |                                   |          |

#### ●注文数量

注文数量を入力します。 「発注可能数量」ボタンを押すと、新規発注可能数量と決 済発注可能数量を表示します。

### ●建玉数量/合計損益

5 当該通貨ペアの建玉数量と現時点での評価損益を表示します。

### ●注文確認

ボタンを押すと「注文確認」画面に移ります。「注文確認」 画面で注文内容を確認し、「注文する」ボタンを押すと発注 します。

COPYRIGHT (C) NOMURA SECURITIES CO., LTD. ALL RIGHTS RESERVED

③ 指値注文

### 注文価格を指定する注文方法

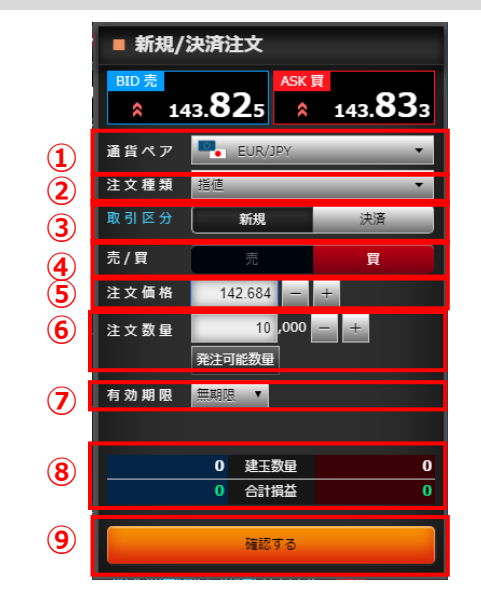

# 通貨ペアを選択します。 注文種類 「指値」を選択します。 印引区分 「新規」、「決済」を選択します。 ●売/買

● 50/頁 「売」、「買」を選択します。

●注文価格 指値価格を入力します。

# 6 注文数量を入力します。 「発注可能数量」ボタンを押すと、新規発注可能数量と決済発注可能数量を表示します。 有効期限 有効期限を選択します。 ●建玉数量/合計損益

●注文数量

8 当該通貨ペアの建玉数量と現時点での評価損益を表示 します。

●注文確認 ボタンを押すと「注文確認」画面に移ります。「注文確認」 画面で注文内容を確認し、「注文する」ボタンを押すと発注 します。

④ 逆指値注文

### > 注文価格(逆指値価格)を指定する注文方法

|    | ■ 新規/決済注文   |                  |                  |  |  |  |  |  |  |  |  |
|----|-------------|------------------|------------------|--|--|--|--|--|--|--|--|
|    | BID 売<br>14 | ASK<br>13.871    | 143. <b>87</b> 9 |  |  |  |  |  |  |  |  |
| 1  | 通貨ペア        | EUR/JPY          |                  |  |  |  |  |  |  |  |  |
| 2  | 注文種類        | 逆指値              | •                |  |  |  |  |  |  |  |  |
| 3  | 取引区分        | 新規               | 決済               |  |  |  |  |  |  |  |  |
| 4  | 売/買         | 売                | Ę                |  |  |  |  |  |  |  |  |
| 5) | 注文価格        | 145.213 -        | +                |  |  |  |  |  |  |  |  |
| 6  | 注文数量        | 10,000<br>発注可能数量 | - +              |  |  |  |  |  |  |  |  |
| 7  | 有効期限        | 無期限 🔻            |                  |  |  |  |  |  |  |  |  |
| -  |             |                  |                  |  |  |  |  |  |  |  |  |
| 8  |             | 0 建玉数量           | 0                |  |  |  |  |  |  |  |  |
|    |             | 0 合計損益           | 0                |  |  |  |  |  |  |  |  |
| 9  |             | 確認する             |                  |  |  |  |  |  |  |  |  |

| 1 | ●通貨ペア<br>通貨ペアを選択します。                                | 6 | ●注文数量<br>注文数量を入力します。<br>「発注可能数量」ボタンを押すと、新規発注可能数量と決<br>済発注可能数量を表示します。 |
|---|-----------------------------------------------------|---|----------------------------------------------------------------------|
| 2 | ●注文種類<br>「逆指値」を選択します。                               |   | ●有効期限                                                                |
| 3 | <ul> <li>●取引区分</li> <li>「新規」、「決済」を選択します。</li> </ul> |   | 有効期限を選択します。                                                          |
|   |                                                     | 8 | ● 建玉 数里/ ロゴ 預量<br>当該通貨ペアの建玉数量と現時点での評価損益を表示<br>します。                   |
| 4 | ●売/買<br>「売」、「買」を選択します。                              |   | ●注文確認                                                                |
|   |                                                     | 9 | ボタンを押すと「注文確認」画面に移ります。「注文確認」<br>画面で注文内容を確認し、「注文する」ボタンを押すと発注           |
| 5 | ● 汪又恤格<br>逆指値価格を入力します。                              |   | します。                                                                 |

COPYRIGHT (C) NOMURA SECURITIES CO., LTD. ALL RIGHTS RESERVED

5 OCO注文 > 指値価格と逆指値価格の両方の注文価格(条件)を指定して発注する注文方法

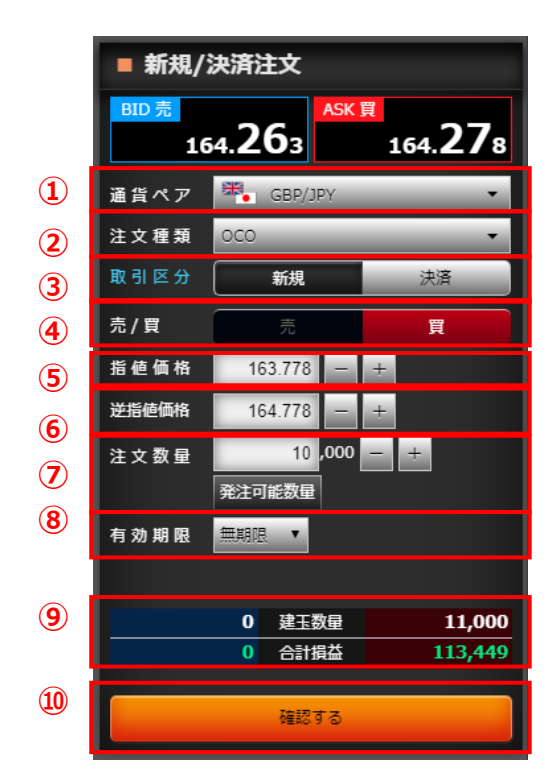

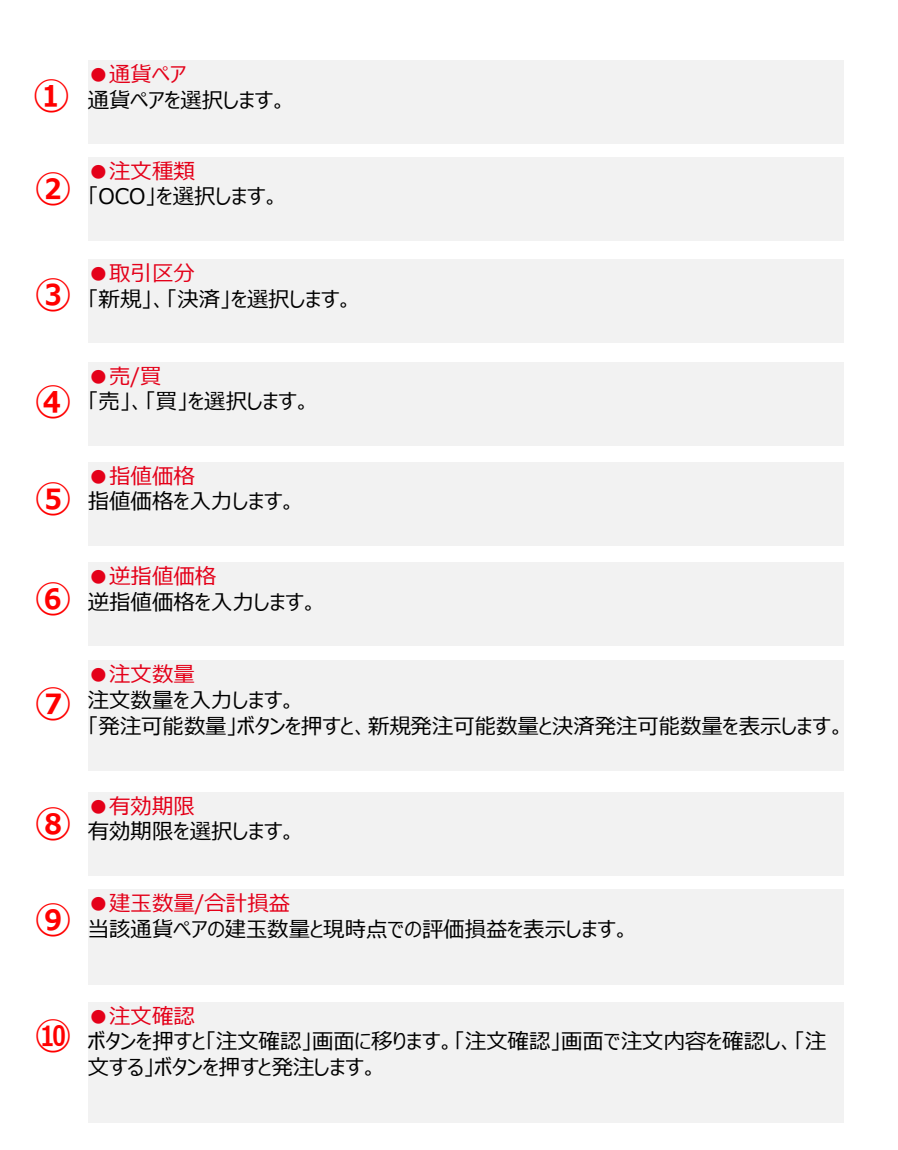

⑥ IFD注文

### > 新規(1次注文)と決済(2次注文)を指定して発注し、新規がすべて取引成立すると決済が発注される注文方法

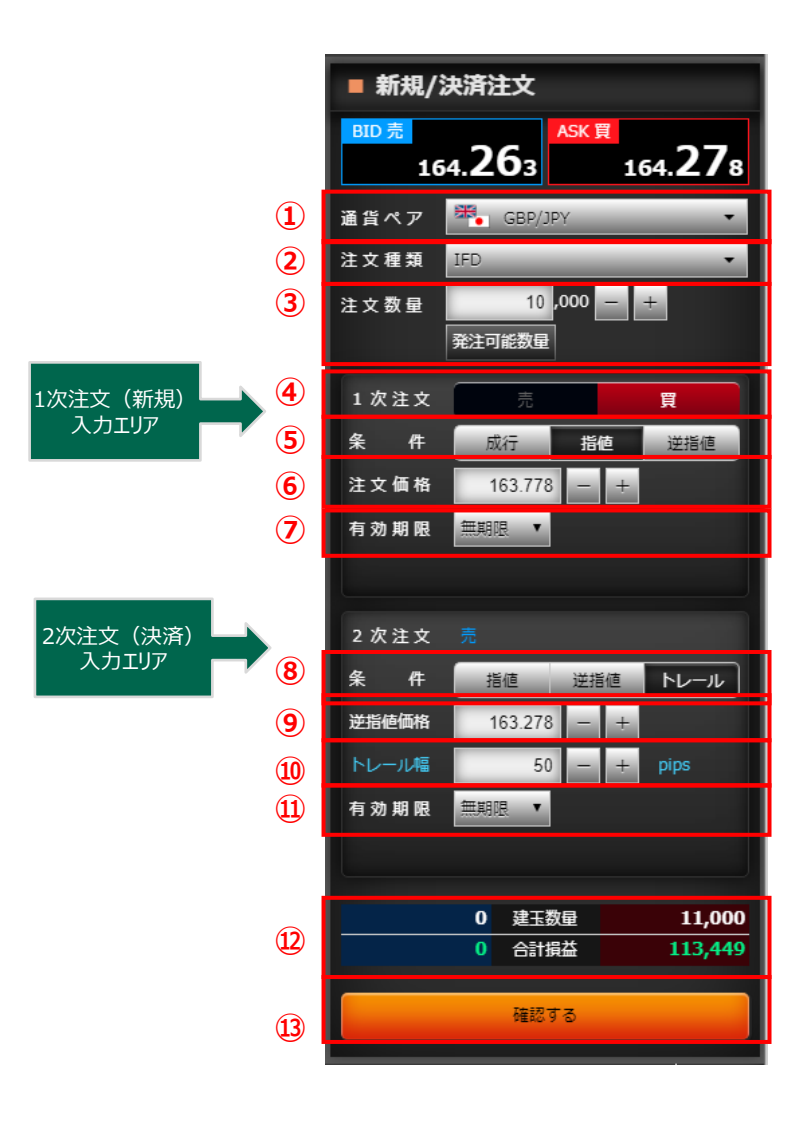

| 1 | ●通貨ペア<br>通貨ペアを選択します。                                                 | ●2次注文・条件<br>8 「指値」、「逆指値」、「トレール」から選択します。                                                                       |
|---|----------------------------------------------------------------------|----------------------------------------------------------------------------------------------------|
| 2 | ●注文種類<br>「IFD」を選択します。                                                | ●2次注文・注文価格<br>9 条件を「指値」にした場合は指値価格、「逆指値」「トレール」にした場合は逆指値価格を入力します。                                               |
| 3 | ●注文数量<br>注文数量を入力します。<br>「発注可能数量」ボタンを押すと、新規発注可能数量と決<br>済発注可能数量を表示します。 | ● 2次注文・トレール幅<br>● 2次注文・トレール幅<br>条件を「トレール」にした場合は、トレール幅を入力します。<br>トレール幅とpipsの青字の部分にマウスポインタを当てると<br>用語の説明を表示します。 |
| 4 | ●1次注文・売買<br>「売」、「買」を選択します。                                           | ※条件が「指値」「逆指値」の場合は表示されません。                                                                                     |
| 5 | ●1次注文・条件<br>「成行」、「指値」、「逆指値」から選択します。                                  | <ul> <li>● 2次注文・有効期限</li> <li>● 2次注文・有効期限</li> <li>● 2次注文の有効期限は、1次注文で指定した</li> <li>有効期限以降で設定が可能です。</li> </ul> |
| 6 | ●1次注文・注文価格<br>指値価格、または逆指値価格を入力します。<br>※条件が「成行」の場合は表示されません。           | ●建玉数量/合計損益<br>① 当該通貨ペアの建玉数量と現時点での評価損益を表示<br>します。                                                              |
| 7 | ● 1次注文・有効期限<br>有効期限を選択します。                                           | ●注文確認<br>13 ボタンを押すと「注文確認」画面に移ります。「注文確認」<br>画面で注文内容を確認し、「注文する」ボタンを押すと発注<br>します。                                |

⑦ IFDOCO注文

### > IFD注文の決済(2次注文)をOCO注文として発注する注文方法

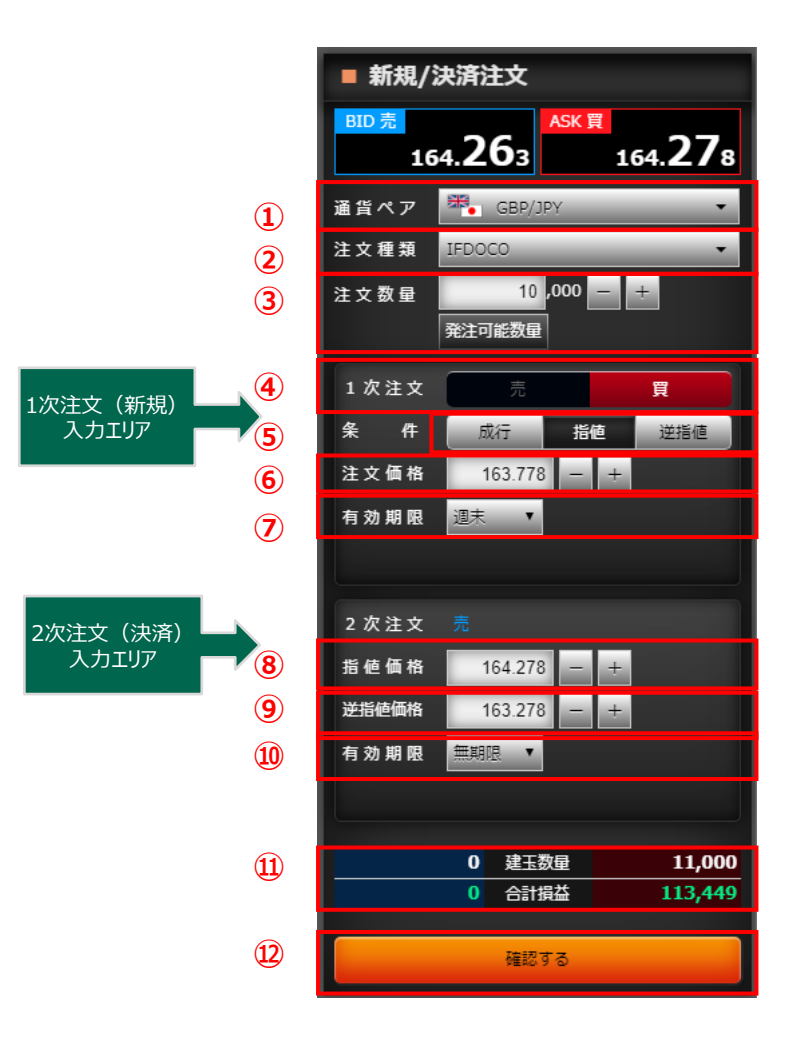

| ●通貨ペア<br>① 通貨ペアを選択します。                                                                             | <ul> <li>● 2次注文・指値価格</li> <li>8 指値価格を入力します。</li> </ul>                                                    |
|----------------------------------------------------------------------------------------------------|----------------------------------------------------------------------------------------------------|
| ●注文種類<br>2 「IFDOCO」を選択します。                                                                         | ●2次注文・逆指値価格<br>9 逆指値価格を入力します。                                                                             |
| <ul> <li>●注文数量</li> <li>3 注文数量を入力します。</li> <li>「発注可能数量」ボタンを押すと、新規発注可能数量と決済発注可能数量を表示します。</li> </ul> | <ul> <li>2次注文・有効期限</li> <li>有効期限を選択します。</li> <li>2次注文の有効期限は、1次注文で指定した</li> <li>有効期限以降で設定が可能です。</li> </ul> |
| ●1次注文・売買<br>4 「売」、「買」を選択します。                                                                       | ●建玉数量/合計損益<br>111 当該通貨ペアの建玉数量と現時点での評価損益を表示<br>します。                                                        |
| ●1次注文・条件<br>5 「成行」、「指値」、「逆指値」から選択します。                                                              | ●注文確認<br>1)<br>ボタンを押すと「注文確認」画面に移ります。「注文確認」<br>画面で注文内容を確認し、「注文する」ボタンを押すと発注<br>します。                         |
| ●1次注文・注文価格<br>6 指値価格、または逆指値価格を入力します。<br>※条件が「成行」の場合は表示されません。                                       |                                                                                                    |
| <ul> <li>1次注文・有効期限</li> <li>7 有効期限を選択します</li> </ul>                                                |                                                                                                    |

## 3. 照会系画面 (1) 建玉サマリー

通貨ペア、売/買サイドごとの建玉の合計を表示します。

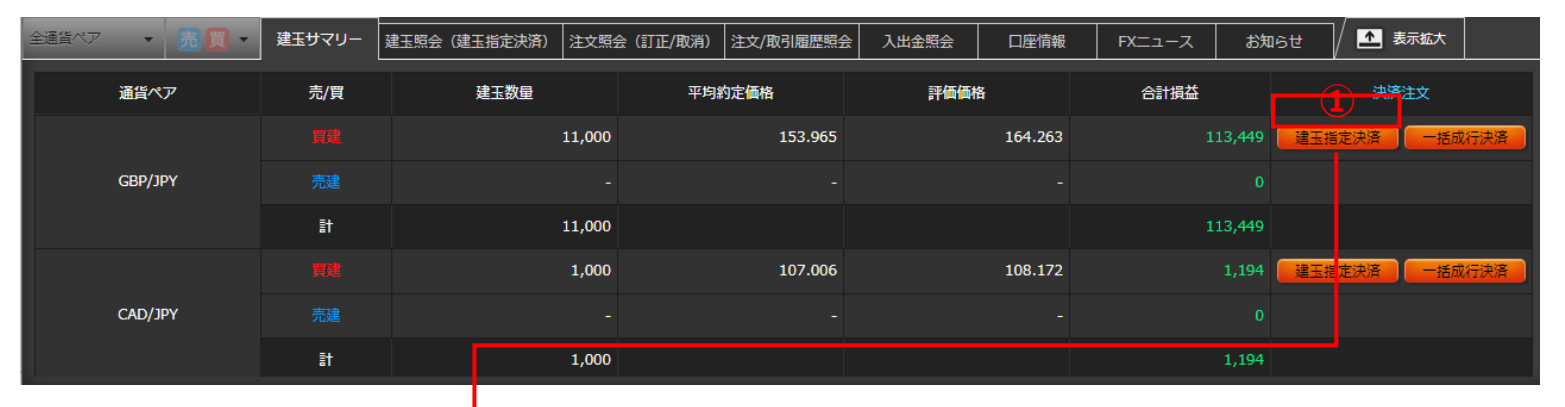

### <建玉指定決済一覧画面>

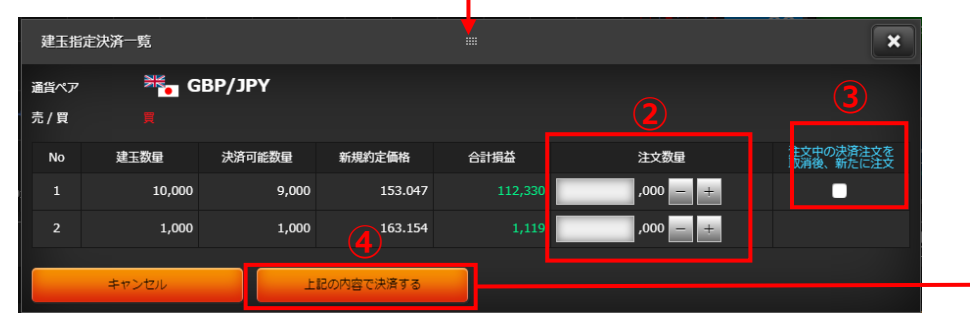

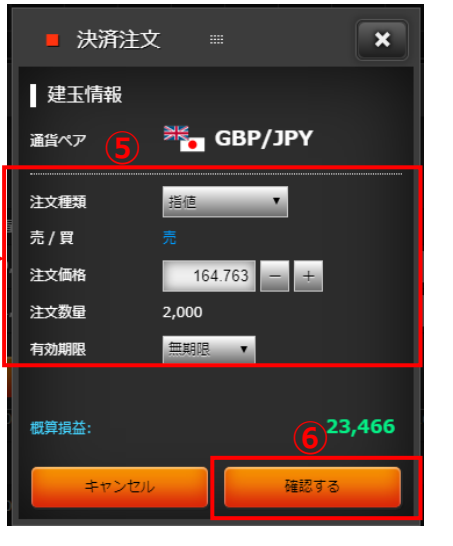

<決済注文画面>

### ●建玉指定決済 1 ボタンを押すと「建玉指定決済一覧」画面を表示 します。

# 注文数量 2 注文数量を入力します。

#### ●決済注文取消後発注

3 チェックをいれると、注文中の決済注文を取消して、 新たに決済注文を出します。 チェックをしない場合、注文数量は決済可能数量の範囲内での入力となります。 ※当該建玉に対し注文中の決済注文がない場合はチェックボックスは表示されません。

●上記内容で決済
 (4) ボタンを押すと「決済注文」画面を表示します。

#### ●注文内容

注文内容を選択・入力します。 注文種類は「ストリーミング」、「成行」、「指値」、 「逆指値」、「トレール」、「OCO」から選択します。

#### ●注文確認

6 ボタンを押すと「注文確認」画面に移ります。「注 文確認」画面で注文内容を確認し、「注文する」 ボタンを押すと発注します。 ※ストリーミング注文の場合は、確認画面は表示 されませんのでご注意ください。

① トレール注文

> 注文価格(逆指値価格)とトレール幅(提示価格と逆指値価格との値幅)を指定することにより、提示価格の変動に追随して逆指値価格を 自動調整する注文方法

※トレール注文は建玉を指定した決済時(IFD注文の2次注文を含む)のみご指定可能な注文です。

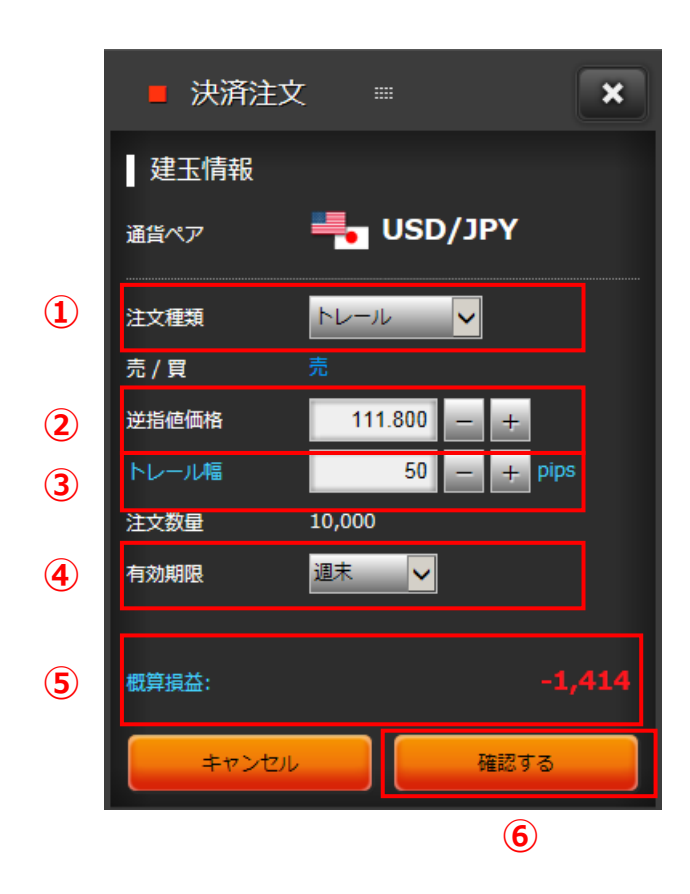

| 1 | ●注文種類<br>「トレール」を選択します。                                                                                                    |
|---|----------------------------------------------------------------------------------------------------|
| 2 | ● <mark>逆指値価格</mark><br>逆指値価格を入力します。                                                                                                    |
| 3 | ●トレール幅<br>トレール幅を入力します。<br>トレール幅とpipsの青字の部分にマウスポインタを当てると用語の説明を表示します。                                                                                          |
| 4 | ● <mark>有効期限</mark><br>有効期限を選択します。                                                                                                    |
| 5 | ●概算損益<br>概算の決済損益額を表示します。<br>「概算損益」は、概算の決済損益額となりますので、実際の決済損益額と金額が相違する<br>場合があります。非対円通貨取引の場合は、画面表示時点のレートで円に換算していま<br>す。<br>概算損益の青字の部分にマウスポインタを当てると用語の説明を表示します。 |
| 6 | ●注文確認<br>ボタンを押すと「注文確認」画面に移ります。「注文確認」画面で注文内容を確認し、「注<br>文する」ボタンを押すと発注します。                                                                                      |

(3)

② 一括成行決済注文

> 選択した通貨ペアの買建玉全て、または売建玉全てを成行で決済する注文方法

全建玉一括決済注文 > 保有している全建玉を成行で決済する注文方法

「建玉サマリー」画面より、一括成行決済注文と全建玉一括決済注文ができます。

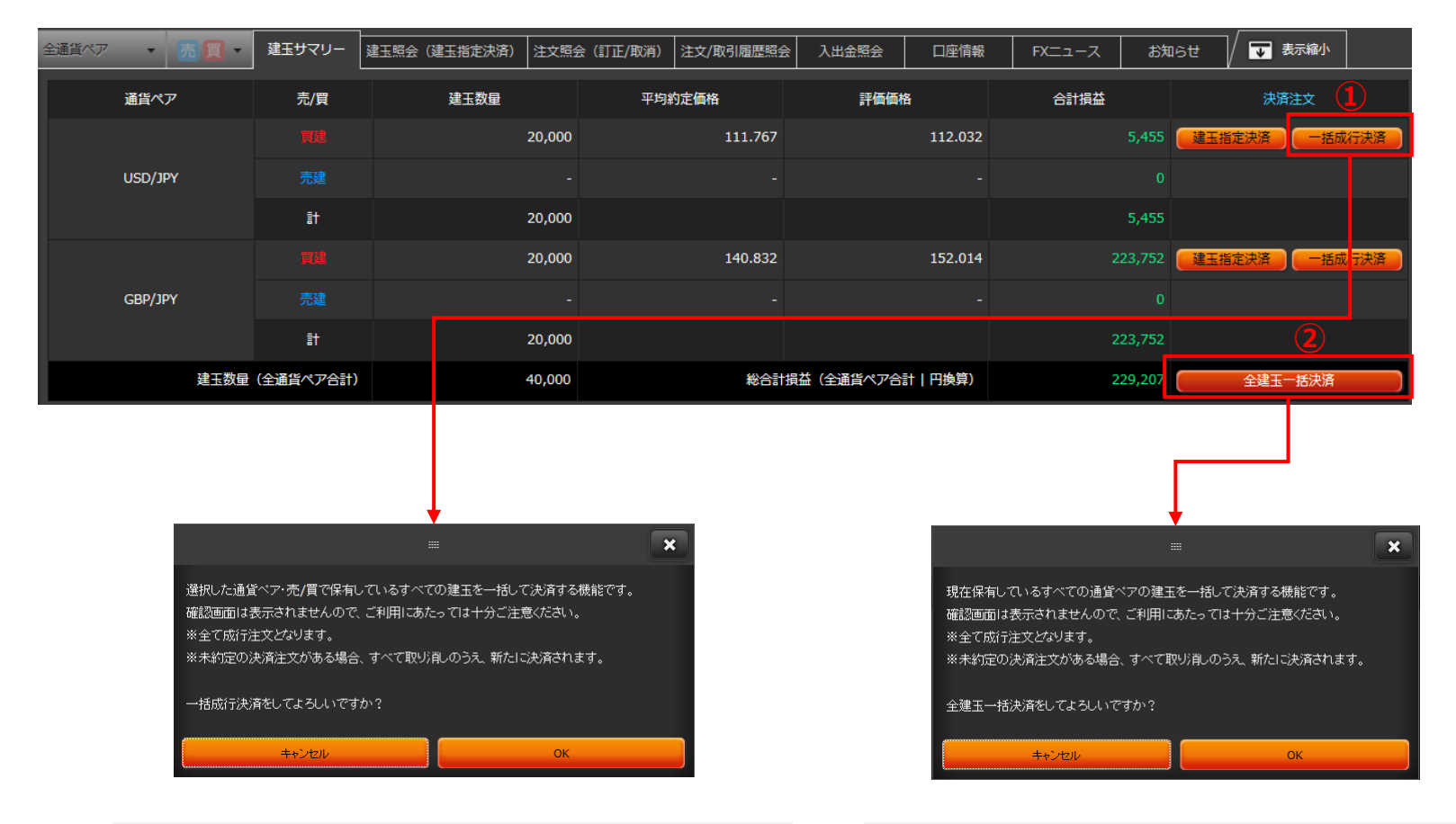

(2)

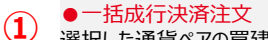

選択した通貨ペアの買建玉全て、または売建玉全てを成行で決済します。 ボタンを押すと確認ダイアログが表示され、「OK」を押すと発注します。 ●全建玉一括決済注文 現在保有する全ての通貨ペア、全ての建玉を一括して決済します。 ボタンを押すと確認ダイアログが表示され、「OK」を押すと発注します。

(2) 建玉照会(建玉指定決済)

| 全通貨 | 1<br><br> | 売買・      | 建玉サマリー                                                                                                    | 建玉照会(建玉指定決 | <b>済)</b> 注文照会(訂正/取消) | 注文/取引履歷照会 | 入出金照会    口座情 | 報 FXニュース | お知らせ         | ▲ 表示拡大           |                                        |
|-----|----------------------------------------------------------------------------------------------------|----------|----------------------------------------------------------------------------------------------------|------------|-----------------------|-----------|--------------|----------|--------------|------------------|----------------------------------------|
| 通   | 貨ペア・売/買                                                                                                    | 建<br>(決済 | 玉数量<br>[注文中)                                                                                                   | 約定価格       | 評価価格                  | 評価損益      | 未決済スワップ損益    | 合計損益     | 総合計損益        | 盐(表示建玉合計  <br>17 | <mark>円換算)</mark><br>,357 <b>,19</b> 4 |
| u   | JSD/JPY 🧮                                                                                                    |          | 38,000<br>(0)                                                                                                  | 109.737    | 143.680               | 1,289,834 | 41,13        | 8 1,3    | 330,972 決済   | 主文 成行            | <del>決済</del> 8                        |
| u   | JSD/JPY 🧝                                                                                                    |          | 10,000<br>(0)                                                                                                  | 112.716    | 143.680               | 309,640   | ) 5,96       |          | 315,601 🥢 決済 | 主文 成行            | 決済                                     |
| G   | BP/JPY 🦉 🗸                                                                                                    |          | 10,000<br>(1,000)                                                                                              | 153.047    | 164.263               | 112,160   | ) 17         | 0 1      | 112,330 決済   | 主文   成行          | 決済                                     |
|     |                                                                                                    | 注文種      | 類 決                                                                                                    | 済注文数量 措    | 領値 逆指値                | トレール幅     | 有効期限         | 有効期限日時   | 状態           | TT I             | 全取消 10                                 |
|     |                                                                                                    | 指修       | <u>a</u>                                                                                                    | 1,000      | 107.000               | pip       | IS MANY      |          | 注义清          |                  | Riff 12                                |
|     |                                                                                                    |          | the second second second second second second second second second second second second second second second s |            |                       |           |              |          |              |                  |                                        |

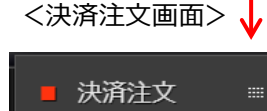

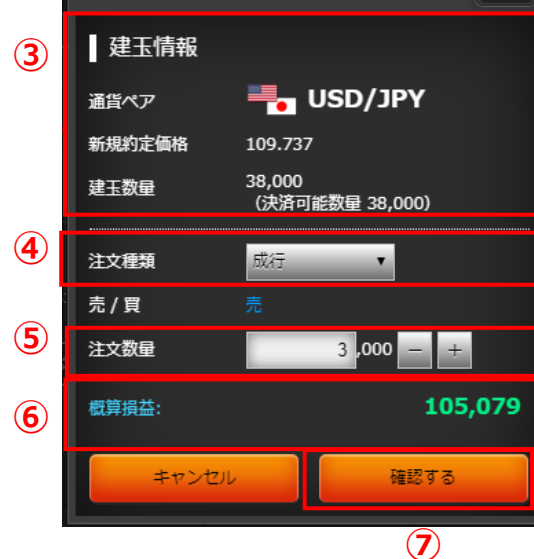

#### (1)「通貨ペア」「売/買」で絞り込めます。

●決済注文 ボタンを押すと「決済注文」画面を表示します。  $(\mathbf{2})$ 

```
●建玉情報
(3)
  決済する建玉の情報を表示します。
```

### 注文種類

「ストリーミング」、「成行」、「指値」、「逆指値」、「トレール」、 (4) 「OCO」から選択します。

#### ●注文数量 (5) 注文数量を入力します。

●決済注文について

### ●概算損益

概算の決済損益額を表示します。 **(6)** 「概算損益」は、概算の決済損益額となりますので、実際の決済損 益額と金額が相違する場合があります。<br />
非対円通貨取引の場合は 画面表示時点のレートで円に換算しています。 概算損益の青字の部分にマウスポインタを当てると用語の説明を表 示します。

する場合は「新規/決済注文」画面よりご注文ください。

●注文確認

決済注文は、決済する建玉を指定せず自動的に先入先出で決済する方法と、建玉を指定して決済する方法があります。建玉を指定せず決済

ボタンを押すと「注文確認」画面に移ります。「注文確認」画面で注 文内容を確認し、「注文する」ボタンを押すと発注します。 ※ストリーミング注文の場合は、確認画面は表示されませんのでご注 意ください。

●成行決済

8 ボタンを押すと確認ダイアログが表示され、「OK」を押すと発注します。 ※決済注文中の建玉は対象外となります。

●決済注文照会 ●ボガは×原本 ボタンを押すと当該建玉に対して発注している決済注文を下段に表 示します。

●全取消 10 ボタンを押すと確認ダイアログが表示され、「OK」を押すと選択した建 玉に対して発注しているすべての決済注文を取消します。

●訂正 (11) ボタンを押すと「注文訂正」画面を表示します。

 取消 12 ボタンを押すと確認ダイアログが表示され、「OK」を押すと選択した決 済注文を取消します。

×

(3) 注文照会(訂正/取消)

### 注文照会(訂正/取消)画面は、有効な注文のみ表示します。

| 1 | 全通貨ペア ▼      | 売 🔲 🔻 建玉サマリー | 建玉照会( | 建玉指定決済) 注文照 | 会(訂正/取消) | 注文/取引履歴照: | 会 入出金照会 |      | 情報 FXニュース | お知らせ  | ▲ 表示拡大 |     |
|---|--------------|--------------|-------|-------------|----------|-----------|---------|------|-----------|-------|--------|-----|
|   | 通貨ペア・売/買     | 注文種類         | 取引区分  | 注文数量        | 指値       | 逆指値       | トレール幅   | 有効期限 | 有効期限日時    | 状態    | 2 🖃    | 刮取消 |
|   | GBP/JPY<br>売 | 指値           | 決済    | 1,000       | 167.000  |           | - pips  | 無期限  |           | 注文済 3 | ITE E  |     |
|   | AUD/JPY<br>売 | 指値           | 決済    | 100,000     | 100.000  |           | - pips  | 無期限  |           | 注文済   |        | 以消  |
|   | AUD/JPY<br>売 | 指値           | 決済    | 20,000      | 100.000  |           | - pips  | 無期限  |           | 注文済   |        | 以消  |

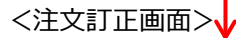

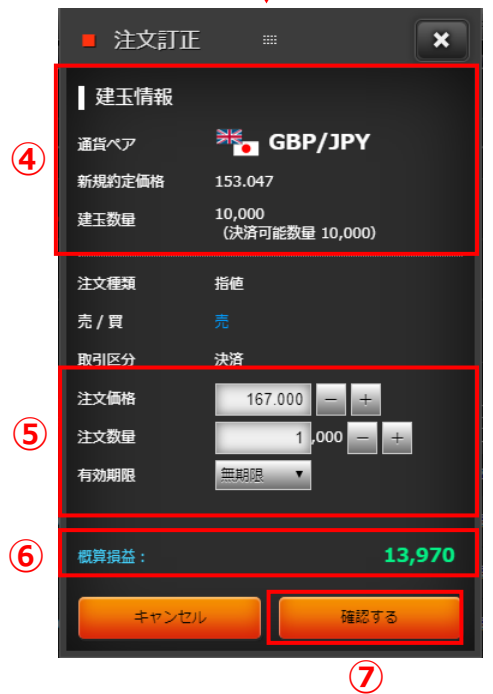

| 1      | ●絞込み<br>「通貨ペア」「売/買」で絞り込めます。                                                     | ●概算損益<br>概算の決済損益額を表示します。<br>「概算損益」は、概算の決済損益額となりますので、実際の決済損益額と金額が相違する場合があります。非対円通貨取引の場合は |
|--------|---------------------------------------------------------------------------------|-----------------------------------------------------------------------------------------|
| 2      | ●一括取消<br>表示されている全ての注文を取消します。<br>ボタンを押すと確認ダイアログが表示され、「OK」を押すと有効な全て<br>の注文を取消します。 | 、画面表示時点のレートで円に換算しています。<br>概算損益の青字の部分にマウスポインタを当てると用語の説明を表示します。                           |
|        | ■ ET T                                                                          | ●訂正確認<br>(7) ボタンを押すと「訂正確認」画面に移ります。「訂正確認」画面で訂                                            |
| 3      | ● 訂止<br>ボタンを押すと「注文訂正」画面を表示します。                                                  | 正内容を確認し、「訂正する」ボタンを押すと発注します。                                                             |
|        | ▲ 7卦 丁/桂志/2                                                                     | ○ ● 即送                                                                                  |
| 4      | ●建立情報<br>決済注文の訂正の場合は、決済する建玉の情報を表示します。<br>※新規注文の訂正の場合は表示されません。                   | (8) ●取月<br>ボタンを押すと確認ダイアログが表示され、「OK」を押すと選択した決済注文を取消します。                                  |
| $\sim$ |                                                                                 |                                                                                         |
| (5)    | ●訂正内容<br>訂正内容を選択・入力します。                                                         |                                                                                         |
|        |                                                                                 |                                                                                         |

### (4) 注文/取引履歴照会

注文/取引履歴照会画面は、有効な注文、約定済に関わらず全ての注文履歴を表示します。

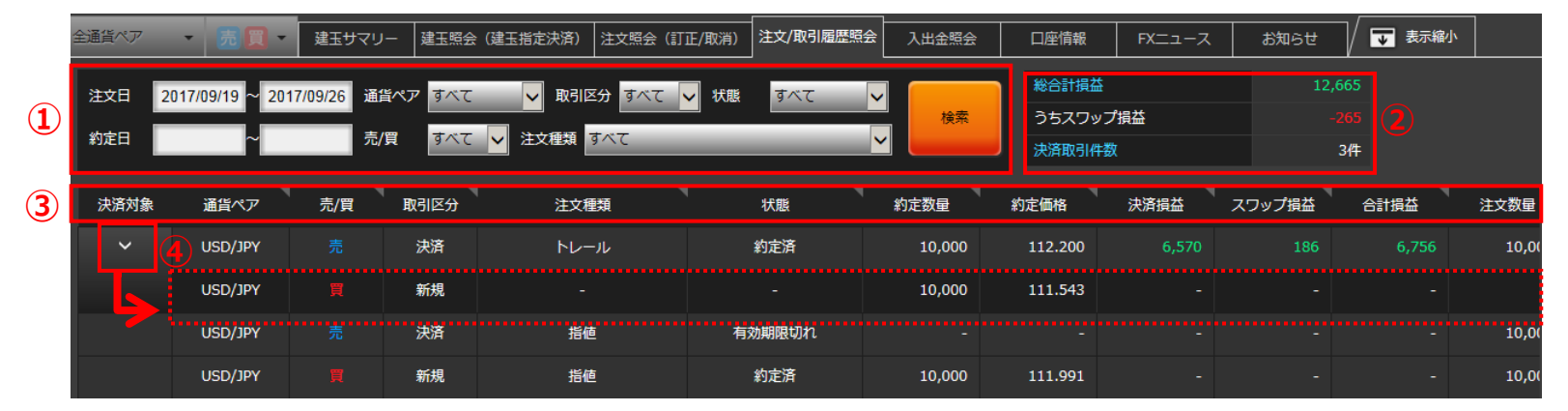

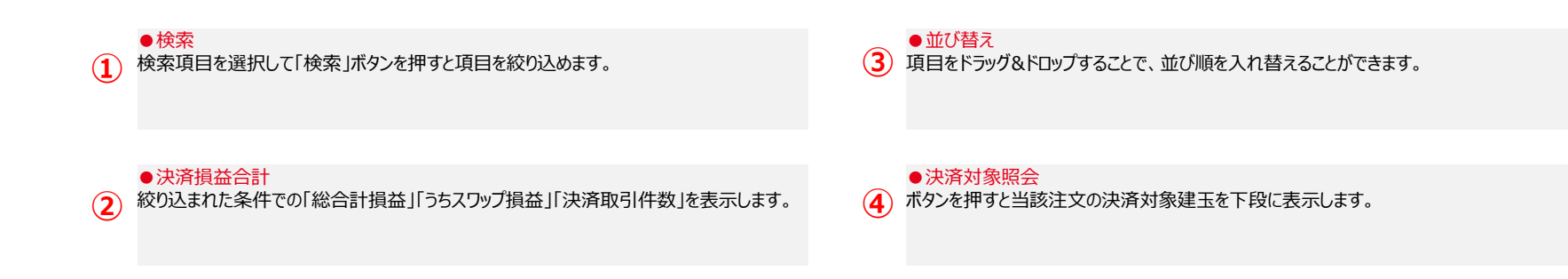

# 3. 照会系画面 (5)入出金照会

|   | 全通貨ペア 🔹 売           |              | リー 建玉照会 (建 | 玉指定決済) 注文照会 | (訂正/取消) 注文/取 | 引履歴照会へ | 出金照会 口座情報           | FXニュース お知        | ロらせ 🗸 🐺 表示縮小 |
|---|---------------------|--------------|------------|-------------|--------------|--------|---------------------|------------------|--------------|
| 1 | 発生日 2017/09/19 ~    | ~ 2017/09/26 | 受渡日        | ~           | 入出金区分 すべて    | _      | ▶ 状態 すべて ▶          | 検索               |              |
| 2 | 入金合計                | +17,536      | 出金合計       |             | 実現損益合計       |        | +12,665             |                  |              |
|   | 発生日時                | 受渡日          | 入出金区分      | 金額          | 残高           | 状態     | 入出金完了日時             | 入出金番号            | 備考           |
|   | 2017/09/25 15:55:50 | 2017/09/27   | スワップ損益     | 186         |              | 受付済    |                     | 172680000003221  |              |
|   | 2017/09/25 15:55:50 | 2017/09/27   | 決済損益       | 6,570       |              | 受付済    |                     | 172680000003121  |              |
|   | 2017/09/22 14:13:19 | 2017/09/26   | スワップ損益     | -164        | 1,934,864    | 処理済    | 2017/09/26 05:55:55 | 172650000006221  |              |
|   | 2017/09/22 14:13:19 | 2017/09/26   | 決済損益       | -4,420      | 1,935,028    | 処理済    | 2017/09/26 05:55:55 | 1726500000006121 |              |

●検索
 検索項目を選択して「検索」ボタンを押すと表示する項目を絞り込めます。

●計 後索
り

3

検索期間の明細の入金(プラス額)、出金(マイナス額)それぞれの合計額を表示します。

### ●実現損益合計

検索期間の決済損益とスワップ損益の合計額を表示します。

# 3. 照会系画面 (6) 口座情報

|              | 全通貨ペア - 売 買 - 建玉サマ                      | リー 建玉照会 (建玉指定決済)                      | 注文照会(訂正/取消)   | 注文/取引履歴照会 入出金      |                              | FXニュース お知らせ        | ▶ / 👿 表示縮小       |     |                                               |
|--------------|-----------------------------------------|---------------------------------------|---------------|--------------------|------------------------------|--------------------|------------------|-----|-----------------------------------------------|
|              |                                         |                                       |               | 1 1                |                              | 2017               | //09/26 19:16:47 |     | ● 山坐基本情報<br>「証拠金余力」、「口座ステータス」、「リアルレバレッジ」、「証拠金 |
|              | 証拠余余力                                   | 口座ステータス                               | リアルレバレ        | <b>小</b> ジ 訂構      | 11全维持率                       |                    |                  |     | 維持率」を表示します。                                   |
|              | 957,451円                                | · · · · · · · · · · · · · · · · · · · |               | 13.75 倍            | 181.84 %                     |                    |                  |     | 山座ステータス] ごは山座の状況により育景色か以下のように変化します。           |
|              | 7710 4 6 1                              |                                       |               |                    |                              |                    |                  |     |                                               |
|              | <u> </u>                                | 評恤証拠金額<br>                            | -<br>27 31/1m | 必要註拠金              | 御<br>1 169 863m              |                    |                  |     | 適正:青色<br>プレアラート・黄色 証拠全維持率が150%を下回った状態         |
|              | 557,451N                                | <b>∠,</b> 」<br>現金残高                   | 1.934.864円    | 由 建玉必要証拠金額         | 157.463円                     |                    |                  |     | アラート:桜色 証拠金維持率が125%を下回った状態                    |
| 2            |                                         | 受渡前損益                                 | 6,756円        | 訳 注文必要証拠金額         | 1,012,400円                   |                    |                  |     | ロスカット:赤色 証拠金維持率が100%を下回った状態                   |
|              |                                         | 内出金予定額                                | 0円            |                    |                              |                    |                  |     | 个定:亦色                                         |
|              |                                         | 訳 入金予定額                               | 0円            |                    |                              |                    |                  |     |                                               |
|              |                                         | 評価損益<br>未決済スワップ指益                     | 185,520円      |                    |                              |                    |                  |     | ●訂枷令令力                                        |
|              |                                         |                                       |               |                    |                              |                    |                  | (2) | ■証拠金余力の計算式、および項目の内訳を表示します。                    |
|              |                                         |                                       |               | ſ                  |                              |                    | 1                |     |                                               |
| 3            | 証拠金維持率                                  | 評価証拠金額                                | ÷             | 建玉必要調              | E拠金額                         | + 注文必              | 要証拠金額            |     |                                               |
| 9            | 181.84 %                                | 2,1                                   | 27,314円       |                    | 157,463円                     |                    | 1,012,400円       | 3   |                                               |
|              |                                         |                                       |               | l.                 |                              |                    | ,                |     | 証拠金維持率の計算式、および項目の内訳を表示します。                    |
|              | 使共同人民代的                                 | 田本又去理言                                |               | <b>(5) (7)</b>     | -++= ++                      | × <del></del>      | 14.05            |     |                                               |
|              | ·····································   |                                       | +<br>34 864 m |                    | / <sub>損益</sub> -            | _ 必安証が             | ≝報 1 169 863Ⅲ    |     | ●振替出金可能額                                      |
| ( <b>4</b> ) | 700,0011                                | д 2017/09/26                          | 1.934.864円    | 由 評価損益             | 185.520円                     | 由 建玉必要証拠金額         | 157.463円         | 4   | 振替出金可能額の計算式、および項目の内訳を表示します。                   |
|              |                                         | 訳 2017/09/27                          | 1,941,620円    | 訳 未決済スワップ損益        | 174円                         | 訳 注文必要証拠金額         | 1,012,400円       |     |                                               |
|              |                                         |                                       |               |                    |                              |                    |                  |     |                                               |
|              | ■リアルレハレッン昇出力法<br>取引類(未約字の新相注文分も含む) + 評価 | 訂圳全館                                  |               |                    |                              |                    |                  | (F) | ●項目説明<br>タまラの如公につけてずい クセンスと田語の説明をまこします。       |
|              | ※取引額は、保有建玉の円換算額(建玉の約5                   | 電話<br>E価格 × 建玉数量 × 対円レート)と            | 、未約定の新規注文が結   | 約定した場合の円換算額(注す。価   | 格 × 注文数量 × 対円レー              | ト)の合計です。           |                  |     | 合月子の部方にくり入れインタをヨしると用語の説明を表示します。               |
|              | ※レハレッジか1倍以下となった場合、 [1 倍                 | 以下」と表示されより。                           |               |                    |                              |                    |                  |     |                                               |
|              | ■振管出金り能額<br>現金ス字融宣は、ス字されている信林3世4        |                                       | 別の現金建立の見小は、   |                    |                              |                    |                  |     | - 古が                                          |
|              | ・建玉・スワップ損益は、プラスの場合は0。                   | として計算します。                             | 別の地面が高いり取りて   | 22100090           |                              |                    |                  | 6   | ● 史和<br>ボタンを押すと最新の状態となります。                    |
|              | 建玉を保有している場合、証券総合取引口座へ                   | への振替出金により証拠金維持率が低                     | 下しロスカット水準を    | 下回った場合には、ロスカットル    | ールが適用さ れますのでご                | 注意ください。            |                  |     |                                               |
|              |                                         |                                       |               |                    |                              |                    |                  |     |                                               |
|              |                                         |                                       |               |                    |                              |                    |                  |     |                                               |
|              |                                         |                                       |               |                    |                              |                    |                  |     |                                               |
|              |                                         |                                       |               | 評価損益と未注<br>額がプラスの地 | 決済スワップ損益の合言<br>易合は「0」とし、振替出∶ | +です。合計金<br>金可能額を計算 |                  |     |                                               |
|              |                                         |                                       |               | します。               |                              |                    |                  |     |                                               |

## 3. 照会系画面 (7) FXニュース

🔽 表示縮小 全通貨ペア F 🗑 👻 建玉サマリー 建玉照会(建玉指定決済) 注文照会(訂正/取消) 注文/取引履歴照会 入出金照会 口座情報 お知らせ - FXニュース(詳細) (1) ヘッドラインを押すとFXニュース(詳細) 画面を 野村レポー FXL/th-経済指標カレンダ 更新 表示します。 配信日時 タイトル 2017/09/26 16:03 ポンドに買い、ポンドドルは1.35ドル台を回復 2017/09/26 15:58 ドル・円は下げ渋る展開か、米金融正常化方針の堅持が下支え/今日の海外市場を読む 2017/09/26 15:54 ECBの慎重姿勢を意識/デイリー見通し ユーロ円 予想レンジ:131円70銭-132円70銭 ユーロ・円は弱含みか。ドイツのメルケル政権の連立協議に対する不透明感のほ か、ドラギ欧州中央銀行(ECB)総裁が前日「ECBは辛抱強くなる必要」と述べてい ることで、ユーロへの売り圧力は継続へ。また、米朝対立による朝鮮半島有事への 警戒から、円買いに振れやすい地合いが続く見通し。 NZドル、NZ総選挙後の軟調地合いが継続 2017/09/26 15:54 <野村レポート> <経済カレンダー>  $< FX \nu \pi - h >$ FX NOMURA 閉じる 開じる FX NO/MURA FX NOMURA 閉じる 経済カレンダー 野村のレポート FXレポート 日単位表示は下段の数字を押してください。通単位表示は、その上のボタンを押してください。 野村の専門家による調査レポート、国内外の証券市場の概況、経済や金融の動向など、野村ならではの博報をお届けいたします。 2025 ■ フィスコレポート ■ D7Hレポート 1月 2月 3月 4月 5月 6月 7月 8月 9月 10月 11月 12月 グローパルマーケット展望 国際金融為替ウィークリー/マンスリー > > > > > > > フィスコレポート 野村進券のストラテジストが、設選環境やチャートをもとに最新のグローバルマーケットの動向と 見通しを解説します。 [8月中旬3時] ウィークリーレポートは、主要通貨の動向やドバ 円の一週間の想定レンジを掲載。マンスリーレポ ートは主要通貨に加え新興国通貨やアジア通貨に ついても解説しています。 夕刊 週刊 <前へ 04月11日 次へ> 2017/09/20 09/18 号 ※毎日17時00分頃に配信します。 ※ 毎週金曜日19時00頃に配信します。 (毎週水留更新) ) <u>#688</u> (土日を除く) (金曜日が祝日の場合は前営業日) 国名全て ▼ 重要度 全て 国際金融為替ウィークリー
 S
 S
 S
 S
 S
 S
 S
 S
 S
 S
 S
 S
 S
 S
 S
 S
 S
 S
 S
 S
 S
 S
 S
 S
 S
 S
 S
 S
 S
 S
 S
 S
 S
 S
 S
 S
 S
 S
 S
 S
 S
 S
 S
 S
 S
 S
 S
 S
 S
 S
 S
 S
 S
 S
 S
 S
 S
 S
 S
 S
 S
 S
 S
 S
 S
 S
 S
 S
 S
 S
 S
 S
 S
 S
 S
 S
 S
 S
 S
 S
 S
 S
 S
 S
 S
 S
 S
 S
 S
 S
 S
 S
 S
 S
 S
 S
 S
 S
 S
 S
 S
 S
 S
 S
 S
 S
 S
 S
 S
 S
 S
 S
 S
 S
 S
 S
 S
 S
 S
 S
 S
 S
 S
 S
 S
 S
 S
 S
 S
 S
 S
 S
 S
 S
 S
 S
 S
 S
 S
 S
 S
 S
 S
 S
 S
 S
 S
 S
 S
 S
 S
 S
 S
 S
 S
 S
 S
 S
 S
 S
 S
 S
 S
 S
 S
 S
 S
 S
 S
 S
 S
 S
 S
 S
 S
 S
 S
 S
 S
 S
 S
 S
 S
 S
 S
 S
 S
 S
 S
 S
 S
 S
 S
 S
 S
 S
 S
 S
 S
 S
 S
 S
 S
 S
 S
 S
 S
 S
 S
 S
 S
 S
 S
 S
 S
 S
 S
 S
 S
 S
 S
 S
 S
 S
 S
 S
 S
 S
 S
 S
 S
 S
 S
 S
 S
 S
 S
 S
 S
 S
 S
 S
 S
 S
 S
 S
 S
 S
 S
 S
 S
 S
 S
 S
 S
 S
 S
 S
 S
 S
 S
 S
 S
 S
 S
 S
 S
 S
 S
 S
 S
 S
 S
 S
 S
 S
 S
 S
 S
 S
 S
 S
 S
 S
 S
 S
 S
 S
 S
 S
 S
 S
 S
 S
 S
 S
 S
 S
 S
 S
 S
 S
 S
 S
 S
 S
 S
 S
 S
 S
 S
 S
 S
 S
 S
 S
 S
 S
 S
 S
 S
 S
 S
 S
 S
 S
 S
 S
 S
 S
 S
 S
 S
 S
 S
 S
 S
 ③ すべて読む R ③ すべて読む 6) 濃いピンク色は最重要指標、薄いピンク色は重要指標、色なしはそれ以外の指標を示しています。 [毎月下旬更新] 東京市況 週刊為替情報誌 ● 国際金融為替マンスリー 🖡 日時 国名 指標 重要度 対象 前回 予想 結果 改定值 始極 高極 安極 終極 政策金利 目次 4月11日 03:00 月次財政収支 3月 -3070億 -2366億 -1605億 ドル ドル ドル 米ドル - 円 111.59 111.65 111.34 111.39 米国 :1.00-1.25% 為結婚問日誌 米国 2 リスク回避の円売り縮小でドルは111円台 グローパル為替・金利展望 2-0-8 133.85 134.03 133.66 133.66 日本 : 0.00-0.10% マネーストックM2(前年同月比) 各国通貨の投資環境展望 4月11日 3月 1.2% 0.8% 08:50 1.1994 1.2019 1.1987 1.1999 ユーロ園: 0.00% 週間要人発言 5 2-0 - F/L 主要国の為替、金利の現状解説、今後の見通しる 各国の経済情報や投資のポイントを解説します。 4月11日 消費者物価指数(CPI、改定値)(前月比) ★ 3月 0.3% 0.3% 0.3% 週間経済指標一覧 9 英ポンド - 円 150.64 150.92 150.50 150.68 英国 : 0.25% 掲載しています。 [每月上旬頃更新] 高らい。円 89.38 89.67 89.24 89.48 高 1.50% (法認識問目編). 48118 消費者物価指数(CPI、改定値)(前年同月比) 3月 2.2% 2.2% 2.2% 11 ③ <u>米ドル</u> 第二 ④ <u>素ドル</u> 第 9 <u>885</u> 9 上値の重い展開か、米追加利上げ期待も地政学リスクを意識 NZドル - 円 81.64 82.14 81.41 81.88 NZ : 1.75% (原月上旬(原更新) 4月11日 15:00 月次国内総生産(GDP)(前月比) \*\* 2月 -0.1% 0.1% 0.5% 0.0% 90.78 90.85 90.67 90.75 カナダ : 1.00% コラム/為替総合分析 カナダ - 円 12 「欧州政治リスクは続く ③ ユーロ 3 ③ 南アフリカランド 5 [隔月下旬頃更新] ●FXレポート ●経済カレンダー ボタンを押すと「FXレポート」画面を表示します。 (**4**) ボタンを押すと「経済カレンダー」画面を表示します。 ●野村レポート ディリーやウィークリーの為替情報やテクニカル分 (2) 為替相場に影響のある各国の経済指標発表・イ ボタンを押すと「野村レポート」画面を表示します。 析を用意しています。 ベントのスケジュールを表示します。 野村の専門家による調査レポートなど、野村なら 国や指標の重要度で絞り込みができます。 ではの情報を用意しています。

ノムラFXサイト操作ヘルプ

# 3. 照会系画面 (8) お知らせ

| 全通貨ペア ▼ 売買 ▼ 建玉サマリー 建玉照会 (建玉指式                           | を決済) 注文照会(訂正/取消) 注    | 文/取引履歴照会 入出金 | 照会 口座情報                                                     | FXニュース   | お知らせ     | 🛛 🔽 表示縮小                 |      |  |
|----------------------------------------------------------|-----------------------|--------------|-------------------------------------------------------------|----------|----------|--------------------------|------|--|
| ノムラFXに関するお知らせま                                           | ಶಾವಸ್ಥಾರ ಕಾತ್ರ 👔 🕐 🌾  |              |                                                             |          |          | 新しい電子交付書類が届いています。<br>NEW |      |  |
| 配信日 ~ 検索                                                 |                       |              |                                                             |          |          |                          |      |  |
| 配信日時                                                     |                       | タイトル         |                                                             |          |          |                          |      |  |
| 2017/09/26 19:35 【動言】「チャート面から見たドル円相場の展                   | ≝⊥ <b>(</b> )         |              |                                                             |          |          |                          |      |  |
| 2017/09/26 19:30 <b>陸時メンテナンスのお知らせ</b>                    |                       |              |                                                             |          |          |                          |      |  |
|                                                          |                       |              |                                                             |          |          |                          |      |  |
|                                                          |                       | •            |                                                             |          |          |                          |      |  |
| 全通貨ペア → 売 □ 建玉サマリー 建玉照会(建玉指定                             | 注文照会(訂正/取消) 注:        | 文/取引履歴照会 入出金 | 照会    口座情報                                                  | FXニュース   | お知らせ     |                          |      |  |
| ノムラFXに関するお知らせました。                                        | 客さまへのお知らせ 👔           |              |                                                             |          | 新しい電子交付  |                          |      |  |
|                                                          |                       |              |                                                             |          |          |                          |      |  |
| ステータス 配信日時 タイトル                                          |                       |              |                                                             |          |          |                          |      |  |
| 未読 2017/09/26 19:31 <u>【重要】アラートのお知らせ</u>                 | 4                     |              |                                                             |          |          |                          |      |  |
|                                                          |                       |              |                                                             |          |          |                          |      |  |
| ● ハラモンに関オスお知らせ                                           |                       |              | ▲檢索                                                         |          |          |                          |      |  |
| 1 「ノムラFXに関するお知らせ」画面を表示します。                               |                       | 3            | 配信日を選択して                                                    | 「検索」ボタンを | 押すと絞り込め  | めます。                     |      |  |
|                                                          |                       |              |                                                             |          |          |                          |      |  |
|                                                          | _                     |              | ●詳細                                                         |          | . + ,    |                          |      |  |
| タノで切り管スIお各さまへのお知らせ」画面を表示しま<br>お客様個人宛てのお知らせ(アラート、ロスカットの通) | <br>s 。<br>知等)を表示します。 | (4           | ) タイトルを押すとお                                                 | 知らせの詳細を  | 〔衣示します。  |                          |      |  |
|                                                          |                       |              | • 矿关却作书。                                                    |          |          |                          |      |  |
|                                                          |                       | 5            | <ul> <li>■ 新宿報音書の</li> <li>         報告書等が交付     </li> </ul> | されるとお知らせ | さします。リンク | を押すと「報告書                 | 引画面に |  |